## 二、圖表互動:以參數切換堆疊圖之複分類

(實際範例可參考教育統計動態視覺化圖表:高級中等學校-教師數、大專校院-教師數)

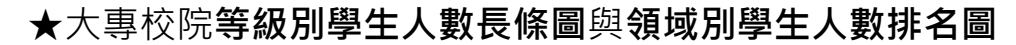

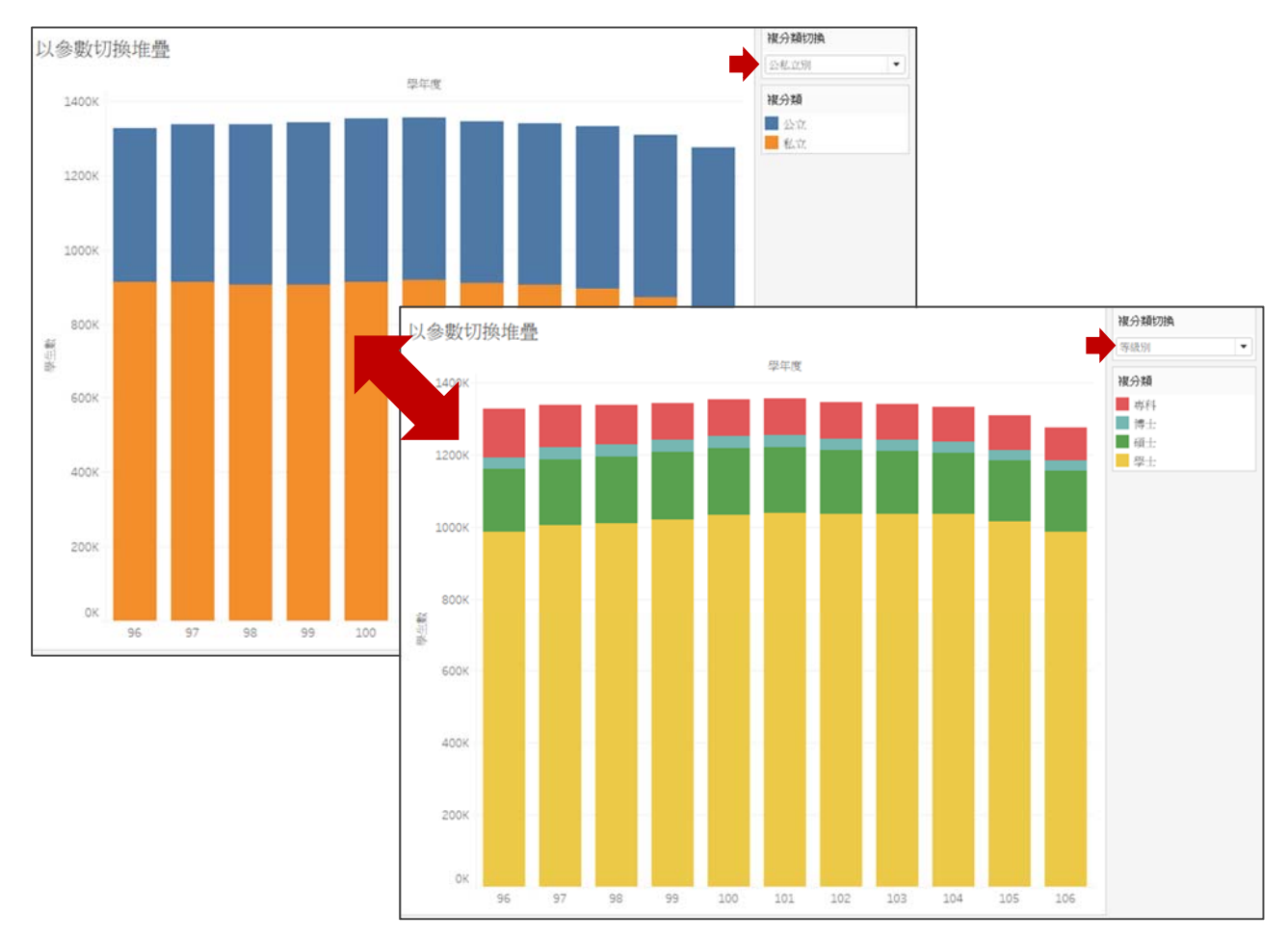

於有限之版面下,為增加圖表之豐富性及互動性,製作堆疊圖或圓餅圖時, 可使用參數來切換堆疊圖之複分類,以同一版面呈現不同之分析面向,製作步 驟如下:

1. 創建參數及欄位

- 創建[複分類切換]參數(類型:文字,內容:公私立別、等級別)
- 創建[複分類]欄位(if [複分類切換]=公私立別 then [公私立別]

if [複分類切換]=等級別 then [等級別])

- 2. 選取欄位
  - [學年度]→Columns、[學生數]→Rows、[複分類]→Colors
  - 叫出參數控制器

●詳細圖文操作流程請見下頁

## 1. 創建參數及欄位

創建[複分類切換]參數,資料類型選擇「文字」,並輸入參數值。

| <u>F</u> ile | <u>Data W</u> orksheet Dash <u>b</u> oard            | Create Parameter                             |                      | -                                    |
|--------------|------------------------------------------------------|----------------------------------------------|----------------------|--------------------------------------|
| ‡            | $\begin{array}{cccccccccccccccccccccccccccccccccccc$ | <u>N</u> ame: <u>複分類切換</u><br>Properties     |                      | <u>Comment &gt;&gt;</u>              |
| ♀            |                                                      | Data <u>t</u> ype:<br>Current <u>v</u> alue: | String               |                                      |
| D            | Create Calculated Field                              | Display format:                              | ✓ All ● list ○ Rance |                                      |
|              | Group by Folder                                      | List of values                               | Display As           | Add from Parameter                   |
| •            | Sort by Name                                         | 公私立別<br>等級別<br>Add                           | 公私立別<br>韓級別          | Add from Field  Paste from Clipboard |
|              | Hide All Unused Fields                               | 自行軸立別」                                       | 俞入「公私<br>、等級別」       |                                      |
|              |                                                      |                                              |                      |                                      |

創建[複分類]欄位,輸入公式內容如下,輸入過程如遇參數或欄位名稱,可直接鍵入或是由左方列表將其拖曳進入公式中。
 if [複分類切換]="等級別" then [等級別]
 elseif [複分類切換]="公私立別" then [公私立別]
 end

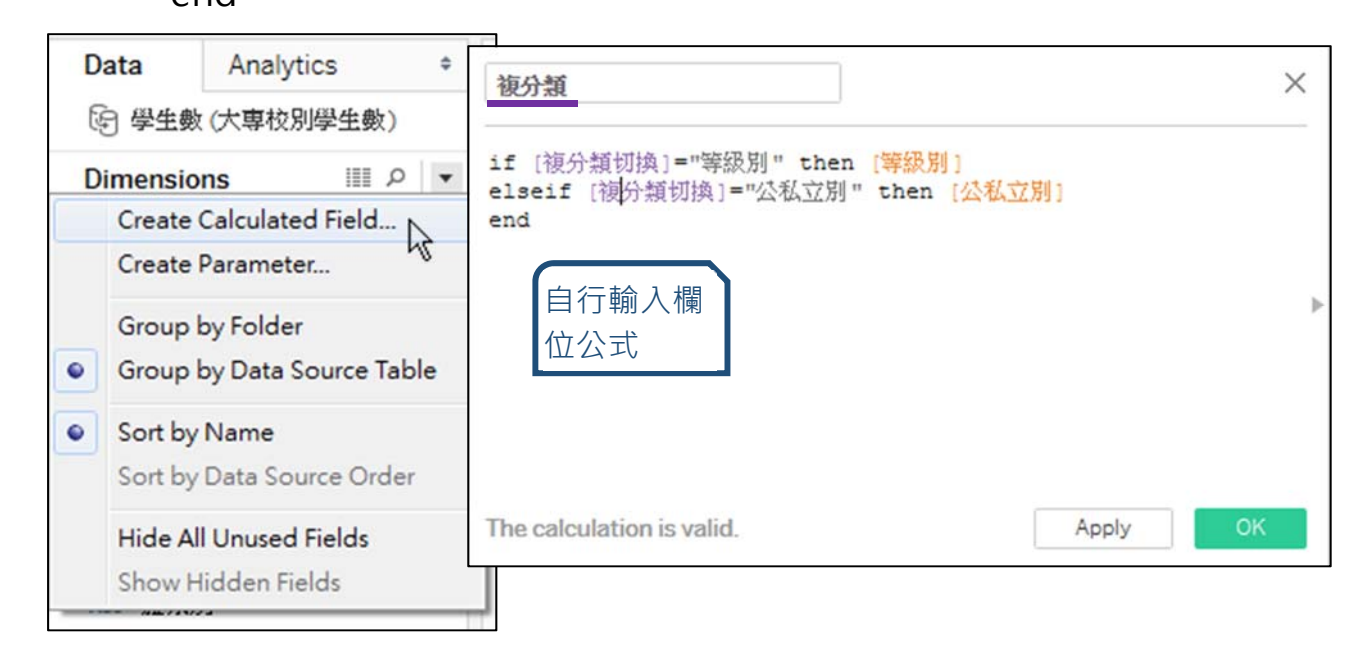

- 2. 選取欄位
  - [學年度]拖曳至 Columns、[學生數]拖曳至 Rows、[複分類]拖曳至 Color

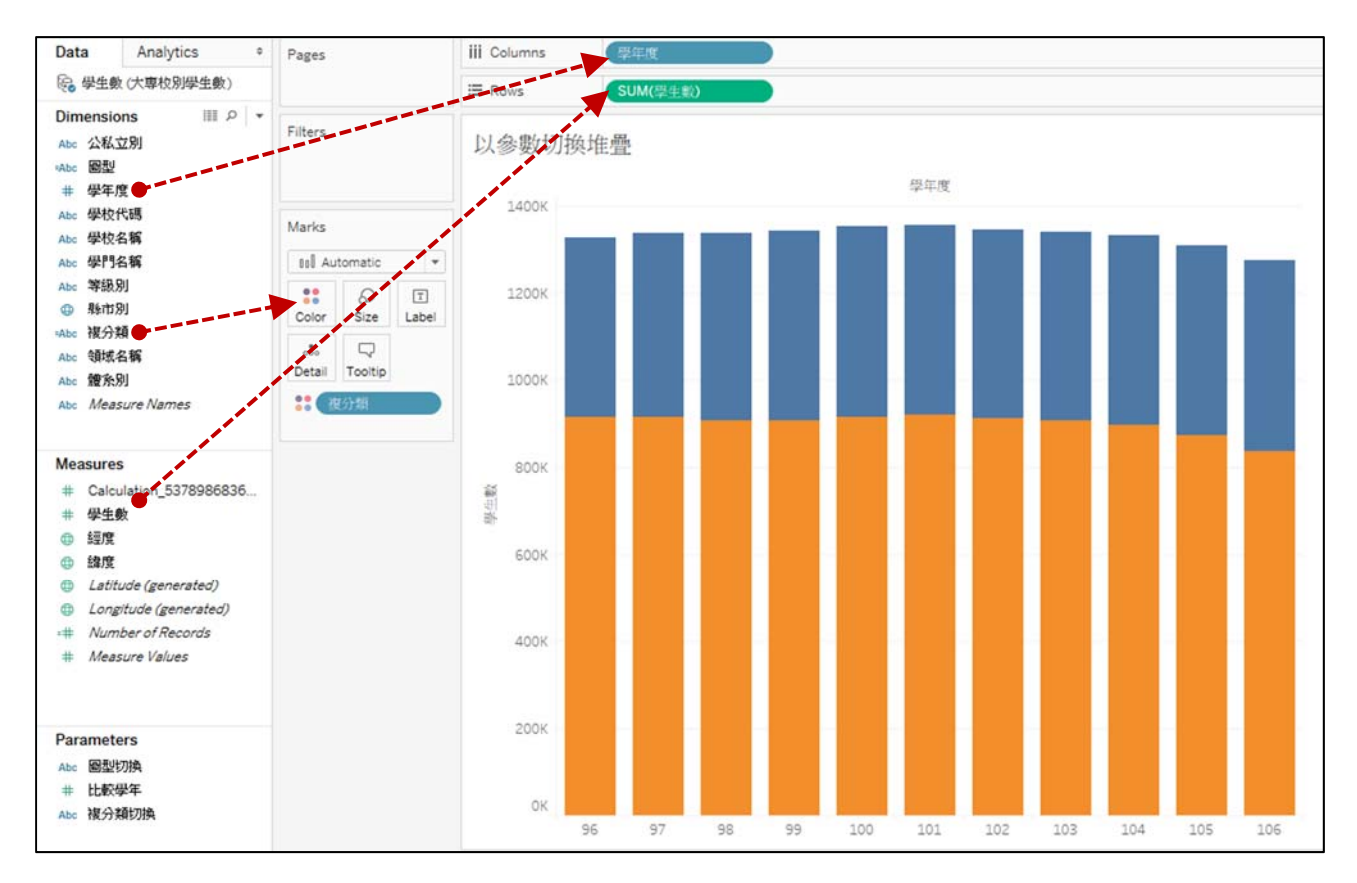

● 點選 Show Parameter Control, 叫出參數控制器。

| Abc Measure Names                                                                                                    | ●● HT/LX#25                                                            |  |
|----------------------------------------------------------------------------------------------------|------------------------------------------------------------------------|--|
|                                                                                                    | Add to Sheet<br>Show Parameter Control                                 |  |
|                                                                                                    |                                                                        |  |
| Measures<br># Calculation_5378986836<br># 學生數<br>@ 經度<br>@ 加度<br>@ Latitude (generated)<br>@ Longitude (generated)<br># Number of Records<br># Measure Values | Cut<br>Copy<br>Edit<br>Duplicate<br>Rename<br>Hide<br>Delete<br>Create |  |
| Parameters<br>Abc 圖型切換<br># 比較學年                                                                                                    | Folders<br>Replace References<br>Describe                              |  |

- 3. 完成(本範例以互動功能為主·有關圖表製作或美化請參考其他範例)
  - 下拉點選參數控制器,即可切換堆疊之複分類。

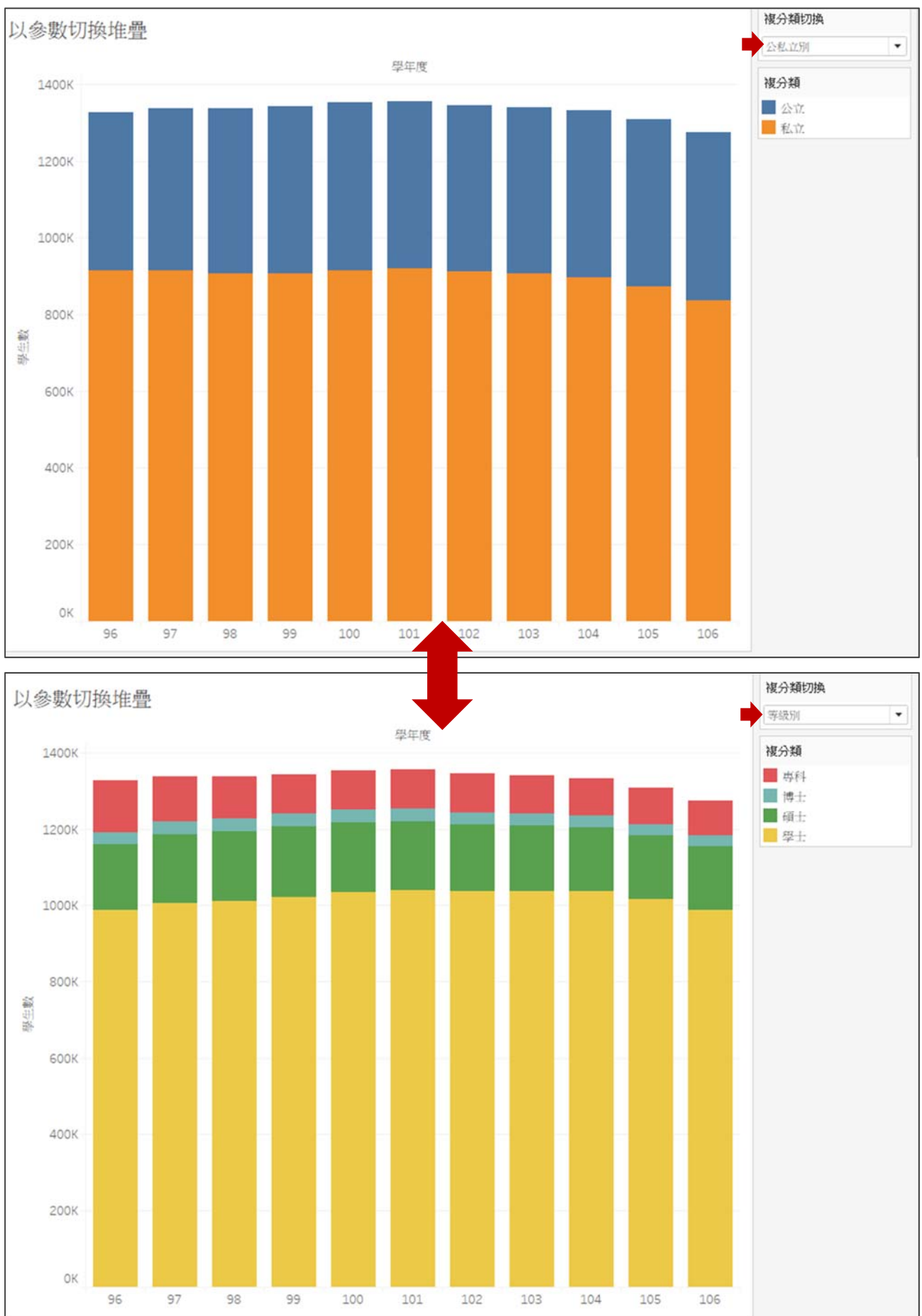